# HOW TO REQUEST A PARCHMENT TRANSCRIPT

- 1. Go to https://advantages-dls.com/
- 2. Scroll to the bottom of the page.
- 3. Click <u>"Request Transcripts</u>" under ADMINISTRATIVE

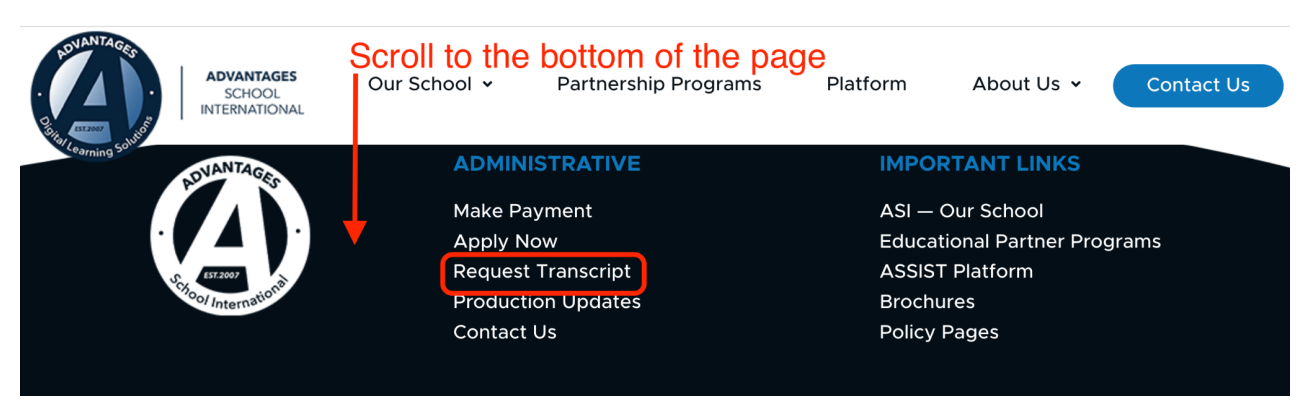

4. Under "FOR A COLLEGE OR UNIVERSITY" Scroll down and click "Request my Transcript" button

-You will be redirected to www.Parchment.com

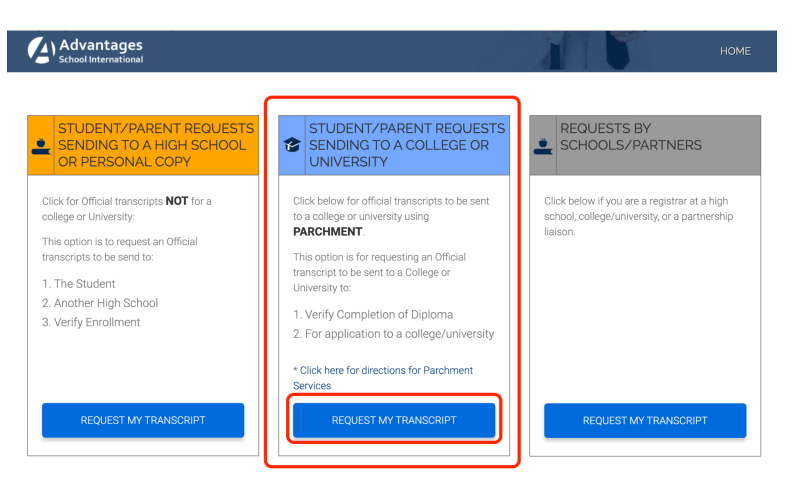

- 5. In the "I Would Like To..." box, select "Order my transcripts or credentials"
- 6. In the "Order from..." field type in **"Advantages School International-Reno, NV, US"** and <u>Click</u> <u>on it when it shows up.</u>
- 7. Click "New Learner Account" in the center of page and scroll down
- 8. Make sure "I do not have a registration code (provided by my school" is marked
- 9. Fill out all fields and click "Sign up"
- 10. Go to your email to receive email from Parchment
- 11. In the email, click on "Verify your email address" (You will be redirected back to Parchment)
- 12. Choose your privacy setting-Read the privacy setting and select an option to "waive right to

access" or "I do not waive ... "-- then click "Save and Continue"

#### 13. Click <u>"Order"</u> transcript

## 14. Select a Destination-

- a. select either "An Academic Organization ... " or "Yourself/Another Individual"
- b. If you select "An Academic Organization" type in the location and click on "Search"
- c. The Institution will pop up
- d. Verify the location info is correct and click "select"
- e. If your Institution does not show up click "Enter your own" and follow the prompts, then save and continue.

## 15. Order Details-

- a. under the <u>"To"</u> field <u>"When do you want this sent?"</u>
- b. Select either "Send Now" or "Hold for Grades"

#### 16. \*\*If you would like to send another transcript to another location

- a. Click "Add Another Destination" and follow Steps 15 & 16
- 17. When you have Added as many destinations as needed then click the "Save and Continue"
- 18. Verify all info and click <u>"Continue</u>"

#### **19.Provide Consent**

- a. In the grey box use your mouse to write your signature
- b. "Type Name" in the box below and click the small box verifying who you are
- c. Click "Save & Continue"

#### 20.Payment

- a. Enter all payment info and click "Checkout"
- 21. You can now track your order

# WHAT HAPPENS NEXT

- 1. Once you place your order, Parchment will notify ASI and your order will be reviewed
  - a. ASI can either approve your request or place it on hold. If they place your request on hold, you should contact ASI directly to resolve the matter.
- 2. Once approved, ASI uploads your transcript into Parchment and Parchment will deliver it to its destination. Or, if you ordered a paper transcript, ASI will get it to its destination.
- 3. You can track the process on Parchment.com.